第22回 The 22nd Conference on CRC and Clinical Trials, 2022 in Nilgata CRCと臨床試験のあり方を考える会議, 臨床試験の新たな価値の創造 2022 in 新潟

ー特別ポスターー

# 動画作成方法

# ◆ご使用PCがWindowsの場合◆

PowerPoint または、 Keynoteで作成したスライドを動画に書き出してください。 ※ PowerPointバージョン指定はありません。

# ナレーション付き講演動画の作成方法~登録までの流れ

以下のステップで講演動画を作成してください。

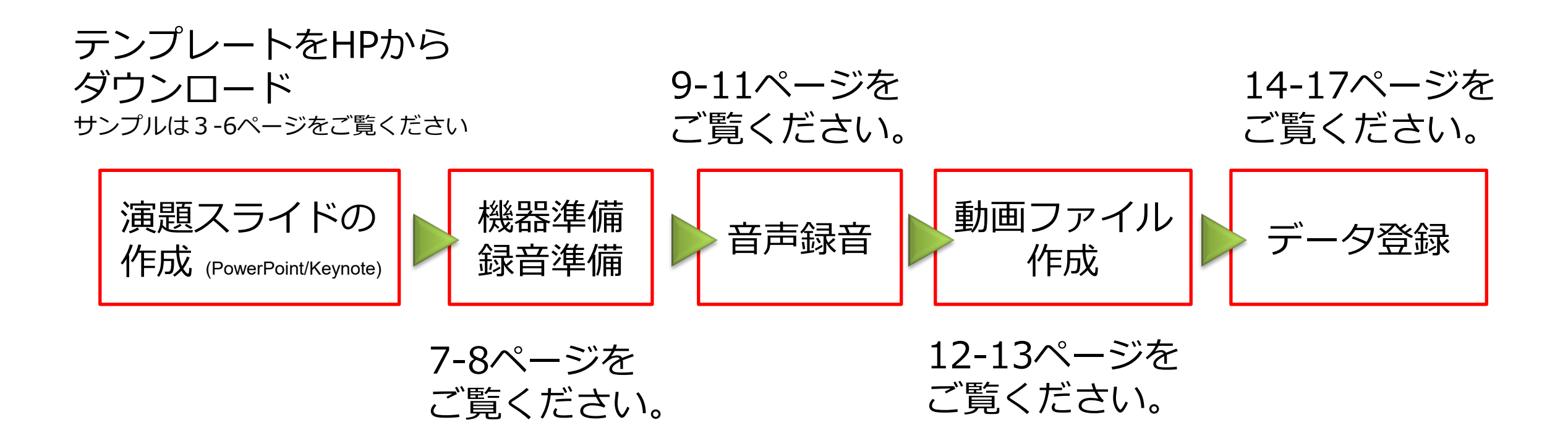

# 第22回 CRCと臨床試験のあり方を考える会議, 2022 in 新潟

P-O D m属2 氏名

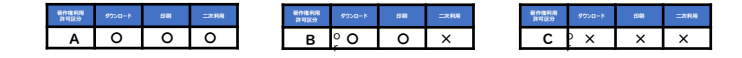

本演題発表に関連して、過去1年間に△△製薬、□社、〇□〇製薬から、所属講座への委託研究費・ 奨学寄付金等の研究費、および個人的な講演謝礼を受けています。

本演題発表に関連して、開示すべき COI 関係にある企業等はありません。

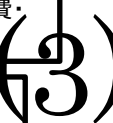

### 第22回 CRCと臨床試験のあり方を考える会議, 2022 in 新潟

**演題名** 所属名 氏名

P-

000

フォント、サイズは自由です 「演題名、所属、氏名」の文字は 削除してご利用ください 
 MARK
 PCO-1
 DB
 PCO-1
 DB
 C
 X
 X
 X

 A
 O
 O
 O
 B
 O
 O
 X
 C
 X
 X
 X

④ こちらはテンプレートとなります。

●上記の演題番号、演題名、所属、氏名等を編集してください。

●白色部分にポスターの作成をお願いします。

●白色部分のポスター背景色は自由にご変更ください。

●ポスター内にCOIを記載してください。

<u>「あり」の場合</u>

本演題発表に関連して、過去1年間に△△製薬、□社、〇□〇製薬から、所属講座への委託研究費·奨学寄付金等の研究費、および個人的な講演謝礼を受けています。

<u>「なし」の場合</u>

本演題発表に関連して、開示すべき COI 関係にある企業等はありませ

①演題番号を入力します。
 ②演題名、所属名・氏名を入力します。共著者の入力可。
 ③ポスター発表資料の利用許可区分のいずれかを掲載してください。

④テンプレートの説明文です。 ポスター作成時は削除してください。

フォント例

66 60 54 48 44 40 36 32 28 24 20 18 16 14

※こちらはテンプレートとなります。 フォント、サイズ、背景色は自由です。 「演題名、所属、氏名」の文字は削除してご利用いただけます。

| 著作権利用<br>許可区分 | ダウンロード | 印刷 | 二次利用 |
|---------------|--------|----|------|
| Α             | 0      | 0  | 0    |

# 第22回CRCと臨床試験のあり方を考える会議,2022 in 新潟

●演題番号、演題名、所属、氏名等を記載してください(本ページは例ですのでフォーマットは自由です)。

- 演題:0000の・・・・・
- 所 属:〇〇大学〇〇部門

# 発表者:00 00

●著作権利用許可区分(A~C)の該当するものおよびCOIを記載してください。 (例として表示している以外に、次ページの例を張り付けてご使用いただけます)

本演題発表に関連して、過去1 年間に△△製薬、□□ 社、○□○製薬から、 所属講座への委託研究費・奨学寄付金等の 研究費、および個人的な講演謝礼を 受けています。

| 著作権利用<br>許可区分 | ダウンロード | 印刷 | 二次利用 |
|---------------|--------|----|------|
| Α             | 0      | 0  | 0    |

| 著作権利用<br>許可区分 | ダウンロード | 印刷 | 二次利用 |
|---------------|--------|----|------|
| В             | 0      | 0  | ×    |

| 著作権利用<br>許可区分 | ダウンロード | 印刷 | 二次利用 |
|---------------|--------|----|------|
| С             | ×      | ×  | ×    |

フォント、サイズ、背景色などスライドマスターは自由です。

# 本演題発表に関連して、開示すべきCOI 関係にある 企業等はありません。

本演題発表に関連して、過去1 年間に△△製薬、 □□ 社、 ○□○製薬から、 所属講座への委託研究費・ 奨学寄付金等の 研究費、および個人的な講演謝礼を 受けています。

# ① 録音を始める前に

先生ご自身が作成された発表用プレゼンデータをご用意ください。 動画に加工するため、発表用プレゼンデータのコピーファイルを作成します。

作成したコピーファイルを使用して音声の登録を行います。

動画を作成するにあたりスライドは以下の通り作成をお願いします。

1枚目 ① 著作権利用許可区分(A~Cのいずれか)②演題名 ③演者名、 ④ご所属、⑤ COI(スライドのサンプルは3~6ページ目に入っています)

#### 2枚目~ 発表内容

## 2 機器の準備

#### パソコン・マイクのご準備をお願いします。

・マイクの性能テストを行ってください。

マイクがついているノートパソコンの場合は内蔵マイクを、

マイクのついていないノートパソコン・デスクトップパソコンを使用する場合は外付けのマイクをつないで音声の録音をお願いします。

・録音の際は極力静かな場所で雑音が入らないようお願いします。

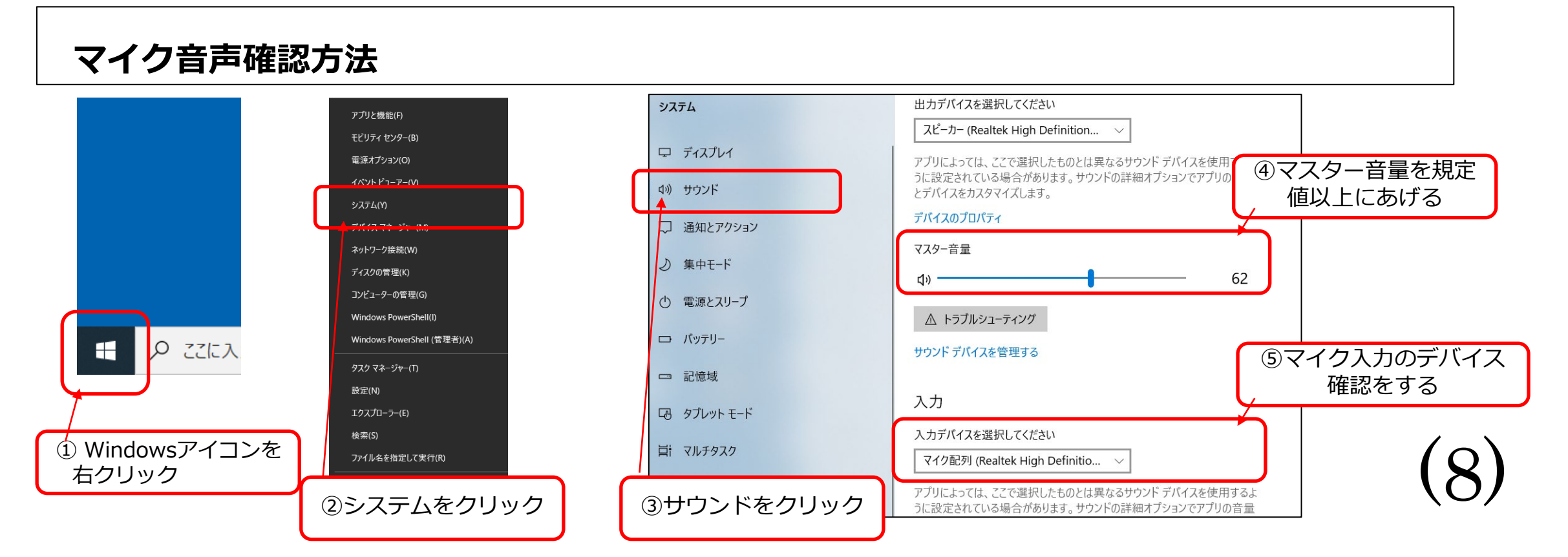

#### ③ ナレーションの録音

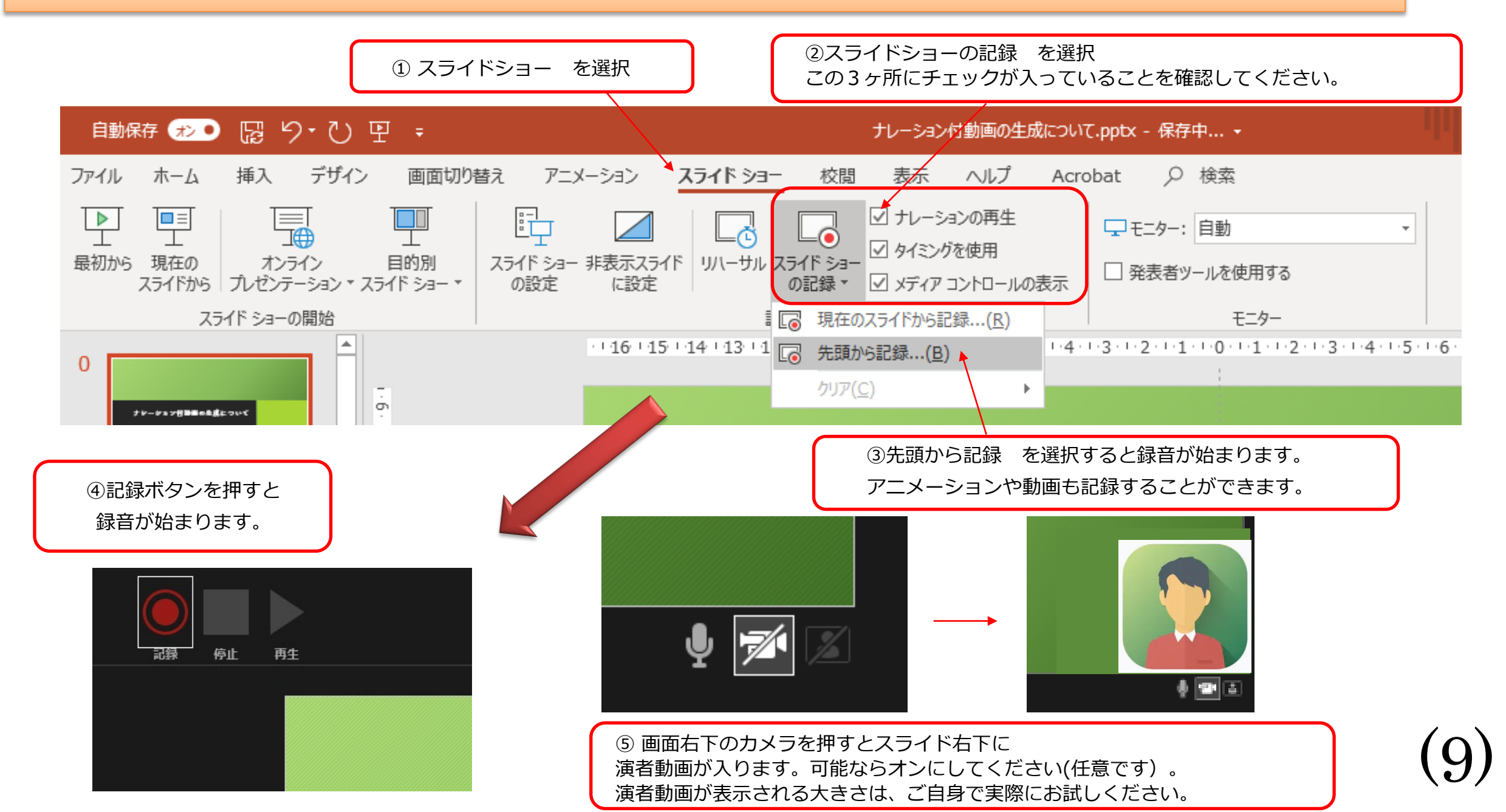

④ 録音後の確認方法

スライドショーの開始「最初から」を 選択すると記録した動画を確認する ことができます。

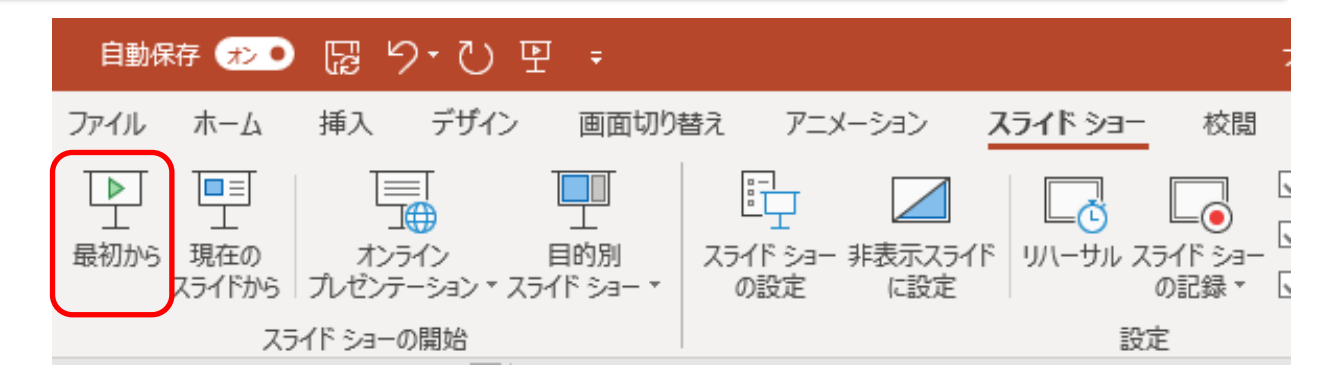

## ⑤ スライド毎の音声の確認の仕方

演者の講演風景も記録した場合は左下、音声を記録した場合は右下の表示になります。 再生ボタンを押すと、録音した音声を確認できます。

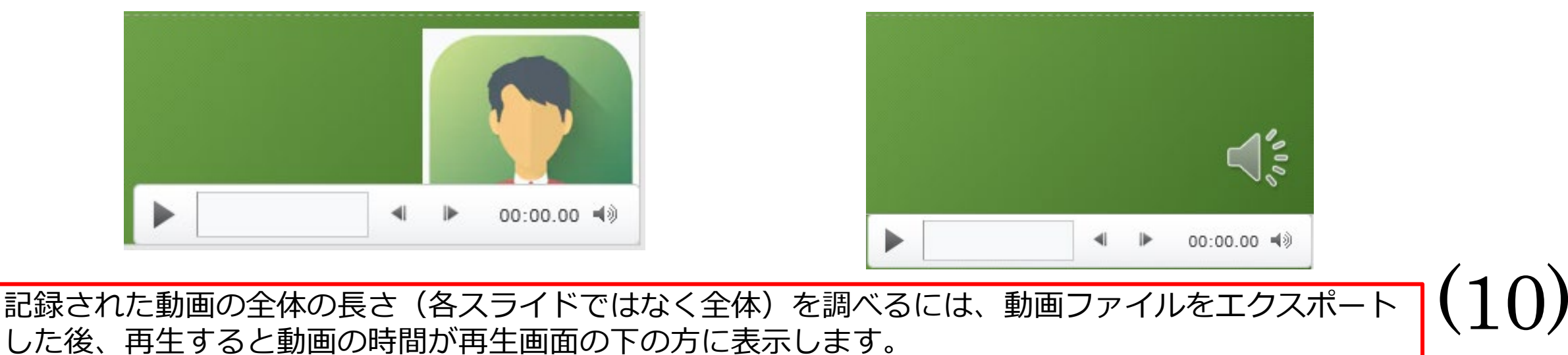

# ⑤ 特定のスライドを録音し直したいとき

#### ②スライドショー > スライドショーの記録 > 現在のスライドから記録 を選択します。

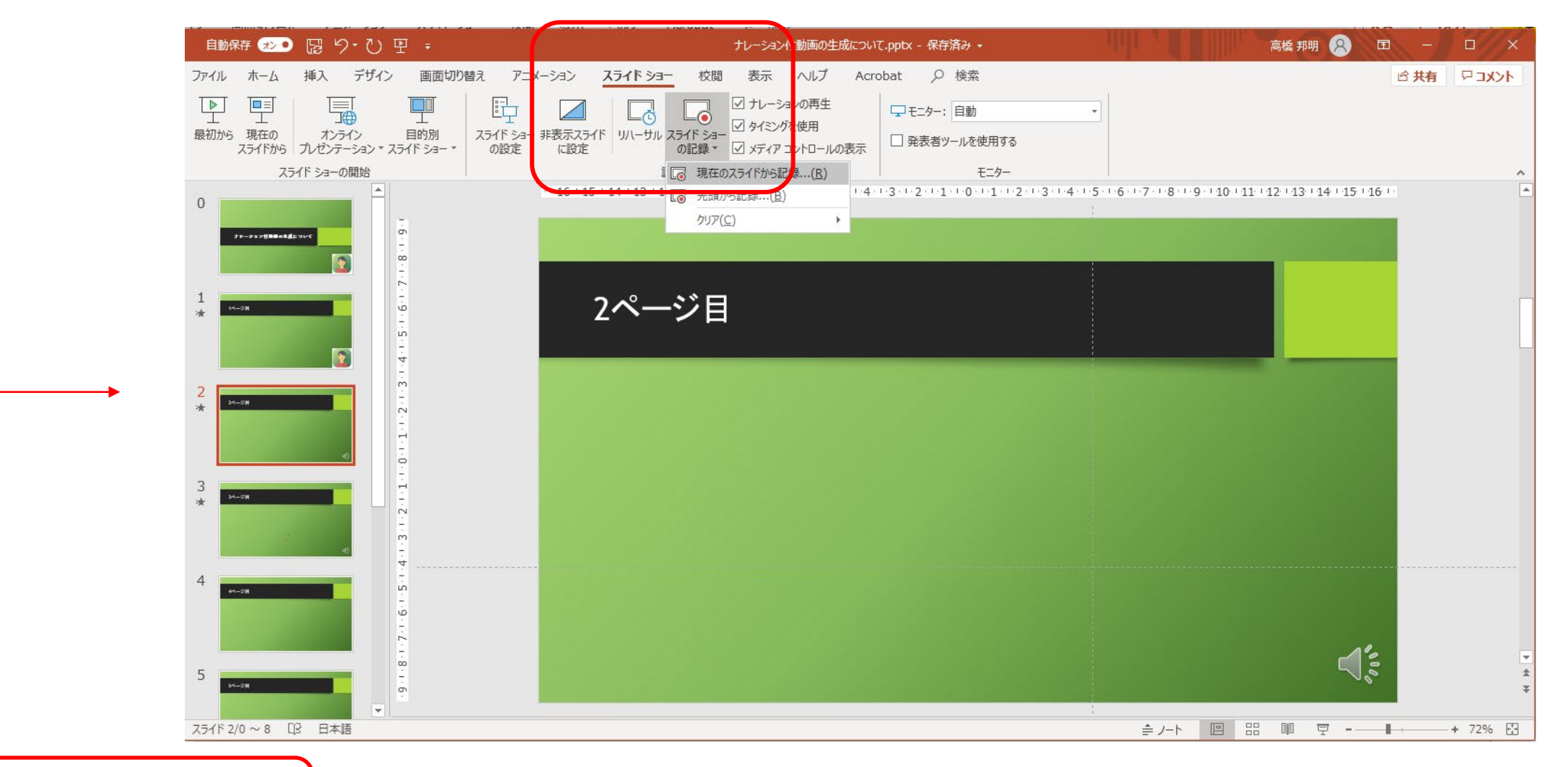

①録音し直したいスライド を選択します

(11)

## ⑥ 動画ファイルの作成方法1 (次ページに続きます)

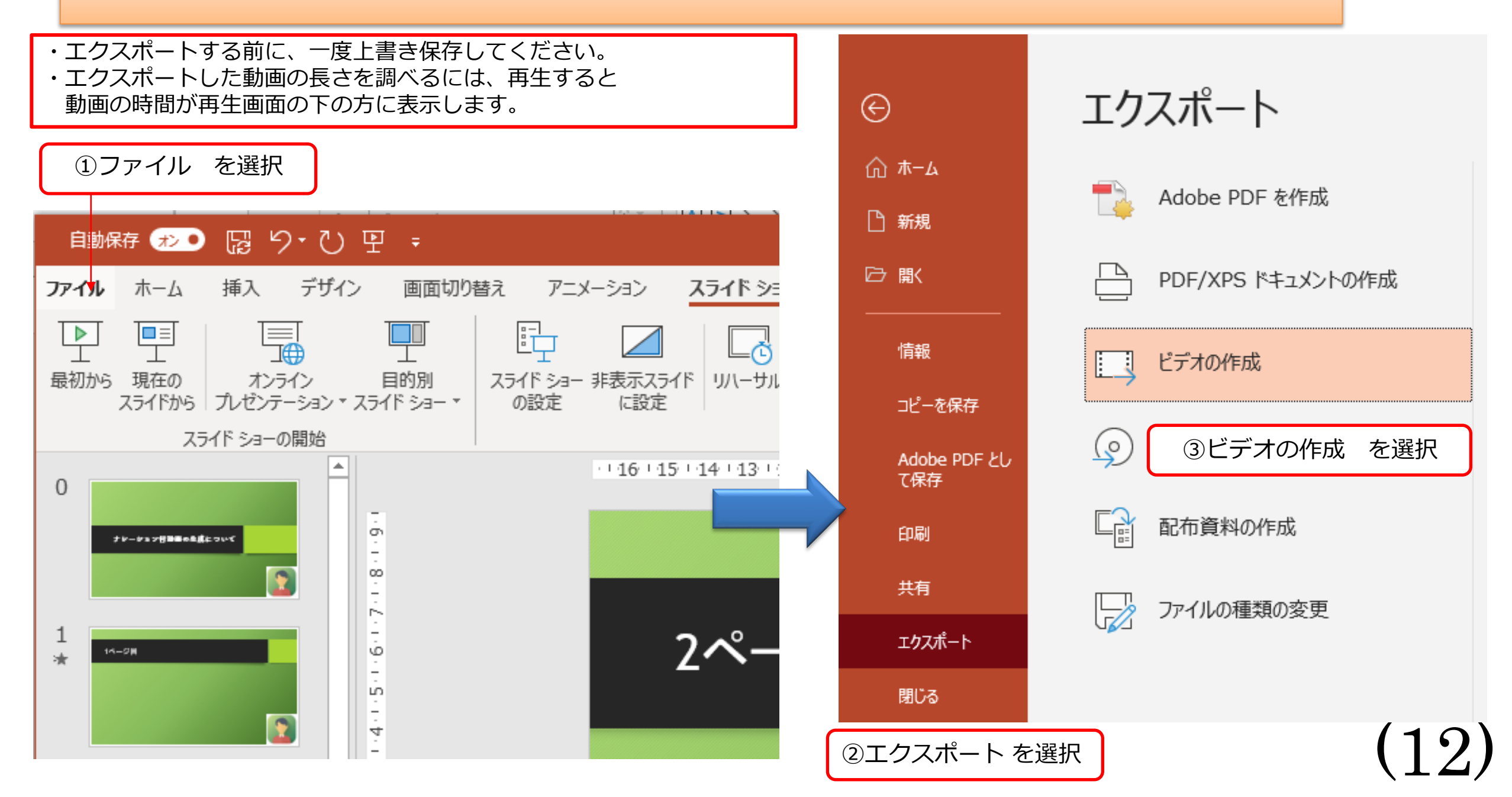

# ⑦ 動画ファイルの作成方法2(前ページからの続き)

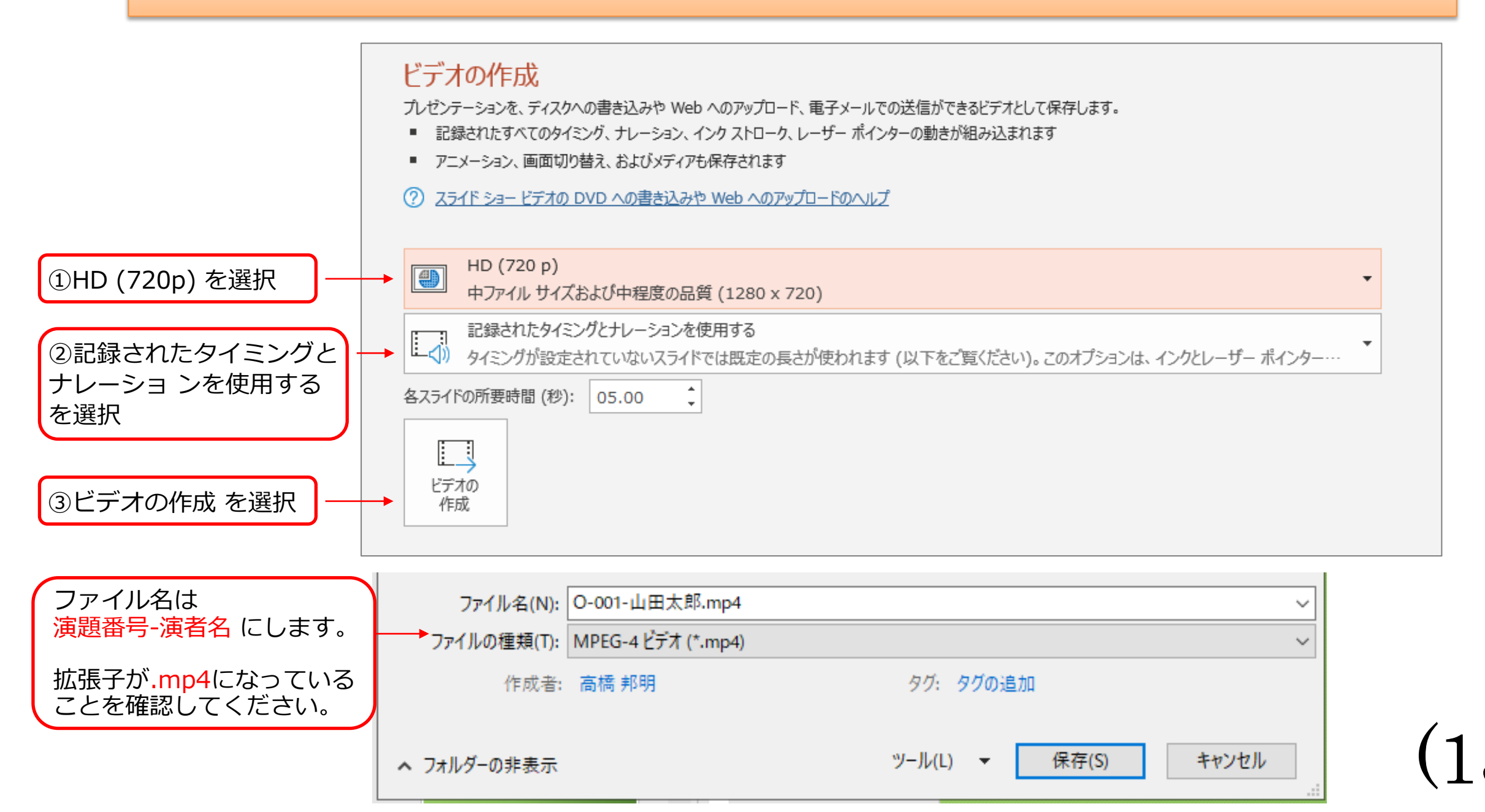

#### ポスターPDFアップロード方法

下のURLにアクセスし、データをアップロードしてください。

https://conference-apps-online.net/web/crc2022/upload/

①メールにてご案内しているユーザーID(3桁の数字) とパスワードを入力 ②ログインボタンをクリック

| 第22回CRC | と臨床試験のあり方を考える会議,2022 in 新潟 |
|---------|----------------------------|
|         | 推奨ブラウザはGoogle Chrome です    |
| ①→      | ユーザーID                     |
|         | パスワード                      |
|         | 2 ログイン                     |

(14)

#### 第22回CRCと臨床試験のあり方を考える会議, 2022 in 新潟

<u>1</u>

₽

ファイル一覧

ログアウト

| 演題名が表<br>下のボタンをクリッ | 示されています<br><u>ッ</u> クして登録してください | •                       |             |       |        |     |
|--------------------|---------------------------------|-------------------------|-------------|-------|--------|-----|
| 動画を登録              | ]                               |                         |             |       |        |     |
| 全ファイルー             | -筧                              |                         | 検索          | L 1-2 | 4 n 25 |     |
|                    |                                 | נחאר                    | 利田可能かご一方がたり | ====  | 1/1/24 | /// |
| <b>4</b>           | クリック、もしくは                       | ッフロート90<br>ここにファイルをドロップ |             |       |        |     |

15)

#### 第22回CRCと臨床試験のあり方を考える会議,2022 in 新潟

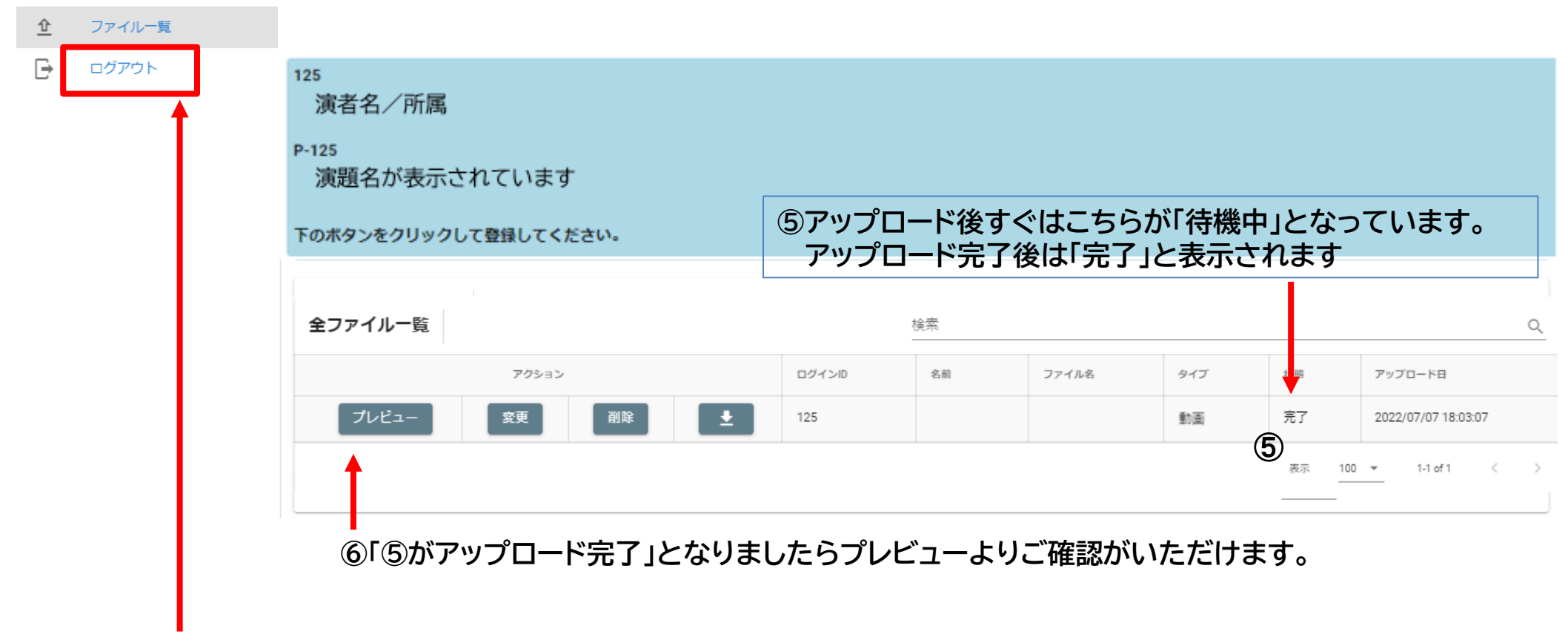

⑦画面退出時は左上の「ログアウト」を押してください。

※データ登録後、完了メールが配信されますので、ご確認ください(次ページ参照)。

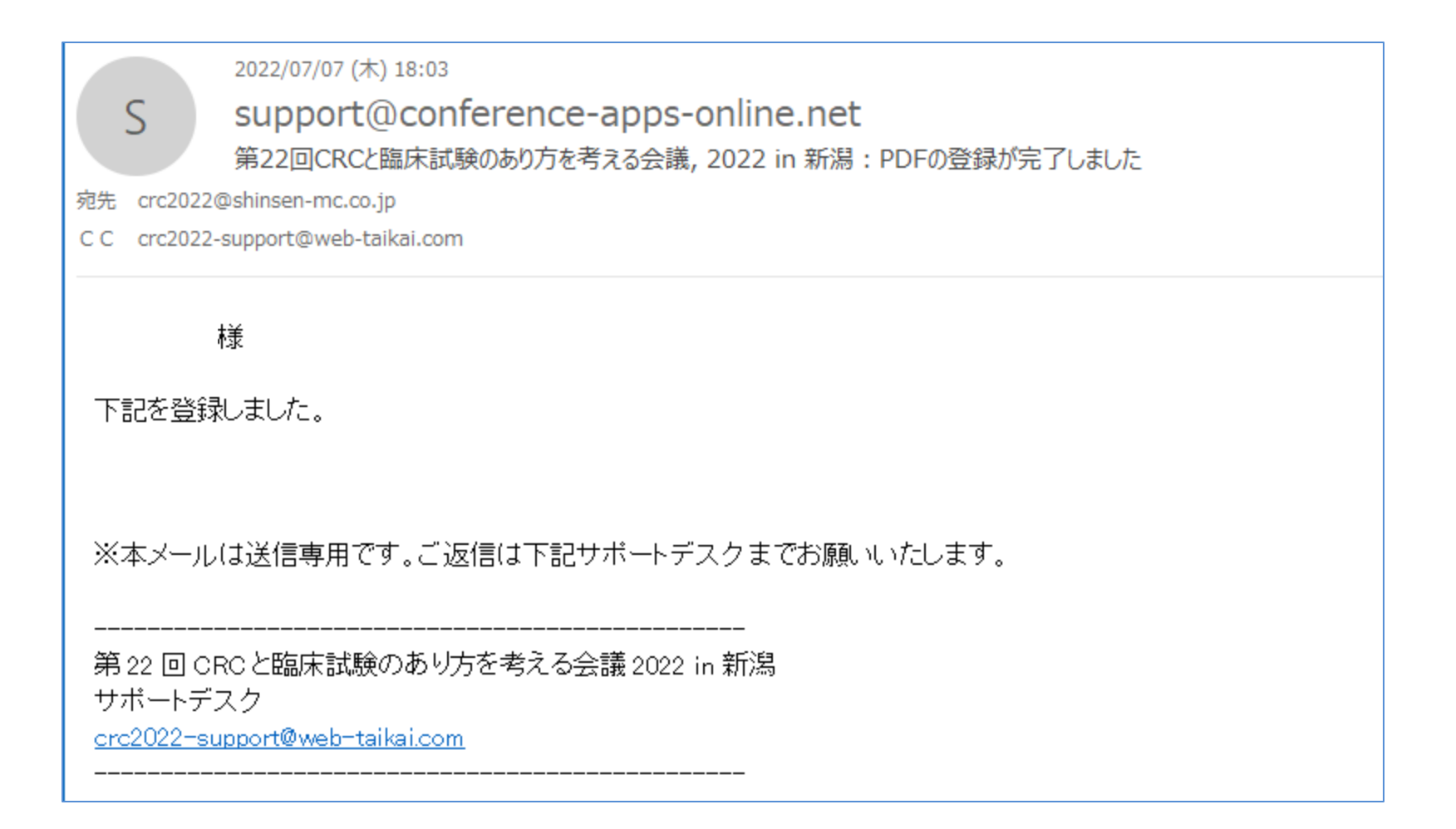

(17)

# アップロード方法についてご不明な点は下記へ ご連絡いただきますようお願いいたします。

第22回CRCと臨床試験のあり方を考える会議2022 in 新潟 サポートデスク <u>crc2022-support@web-taikai.com</u>